## **Microsoft Windows 10**

NAPOMENA: Samo za poslednja dva koraka morate da budete u dometu *eduroam* mreže. Korake 1 do 3 možete da uradite kod kuće ili iz bilo koje druge mreže iz koje imate pristup internetu. Kada budete u dometu *eduroam* mreže, uradite ono što piše u koraku 4. Takođe, možete na drugom kompjuteru da prođete kroz korake 1 i 2, preuzmete konfiguracioni fajl, snimite ga na USB i prenesete na laptop koji povezujete na *eduroam* i na njemu nastavite dalje od koraka 3 kada budete u dometu *eduroam* mreže.

1. Pokrenite browser koji inače koristite i idite na adresu *cat.eduroam.org/?idp=850*.

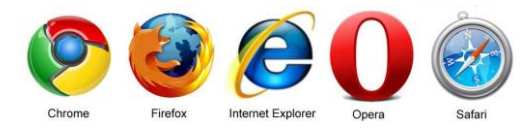

2. Izaberite da li ste student ili zaposleni i na dnu će se pojaviti operativni sistem koji je konfigurator prepoznao i mogućnost da preuzmete konfiguracioni fajl klikom na polje "Preuzmite vaš eduroam instaler". Ukoliko ponuđeni operativni sistem ne odgovara onom koji se nalazi na laptopu, kliknite na opciju *Sve platforme* na dnu i iz liste izaberite svoj operativni sistem (slika desno), čime ćete preuzeti odgovarajući konfiguracioni fajl.

| CAT was recently upgraded to version 1.1.3. Please report any issues to the mailing list cat-users@lists.geant.org                                                                                                    | Odaberite pro | ogram za instaliranje za preuzimanje         |
|----------------------------------------------------------------------------------------------------|---------------|----------------------------------------------|
| Dobrodošli na eduroam CAT                                                                                                    |               | MS Windows 10 (1)                            |
| eduroam Configuration Assistant Tool eduroam                                                                                                    |               | MS Windows 8, 8.1                            |
| Pogledajte ovu stranicu na nekom od sledećih jezika <u>Български Català Čeština Deutsch Ελληνικά English(GB) Español Français Galego</u> <u>Početna</u><br>Hrvatski Italiano lietuviu Norsk Polski Slovenščina Srpski Suomi Magvar Português Slovenčina stranica | ~             | MS Windows 7                                 |
| Odabrane institucija: Univerzitet u Beogradu - Farmaceutski fakultet odaberite drugi                                                                                                    |               | MS Windows Vista                             |
|                                                                                                    |               | Apple macOS Sierra                           |
| Odaberite korisničku grupu                                                                                                    |               | Apple OS X El Capitan                        |
| Studenti<br>Zaposleni Univerziteta u Beogradu - Farmaceutskog<br>fakulteta                                                                                                    |               | Apple OS X Yosemite                          |
|                                                                                                    |               | Apple OS X Mavericks                         |
| Ukoliko naiđete na problem, za pomoć se možete obratiti vašoj matičnoj instituciji na:                                                                                                    |               | Apple OS X Mountain Lion                     |
| WWW: http://www.pharmacy.bg.ac.rs/eduroam                                                                                                    |               | Apple OS X Lion                              |
| email: <u>podrska@pharmacy.bq.ac.rs</u><br>tel: +381 11 3951323                                                                                                    |               | Apple iOS mobilni uređaji (iOS 7 i noviji) 🧃 |
|                                                                                                    |               | Apple iOS mobilni uređaji (iOS 5 i 6) 🧊 🧃    |
| Preuzmite vaš eduroam instaler<br>MS Windows 10                                                                                                    | ۵.            | Linux (1)                                    |
| Sve platforme                                                                                                    | $\bigcirc$    | Chrome OS 1                                  |
|                                                                                                    |               | Android 6.0 Marshmallow                      |
| eduroam CAT - Verzija CAT-1.1.3 © 2011-15 GEANT on behalf of the GN3, GN3plus,<br>GN4 consortia and others <u>Full Copyright and Licenses</u> <u>Cookie Policy</u> .                                                                                             | A C           | Android 5.0 Lollipop                         |
|                                                                                                    |               |                                              |

 Pokrenite konfiguracioni fajl koji ste upravo preuzeli, čime ćete podesiti parametre mreže. Pratite obeležene odgovore na slikama.

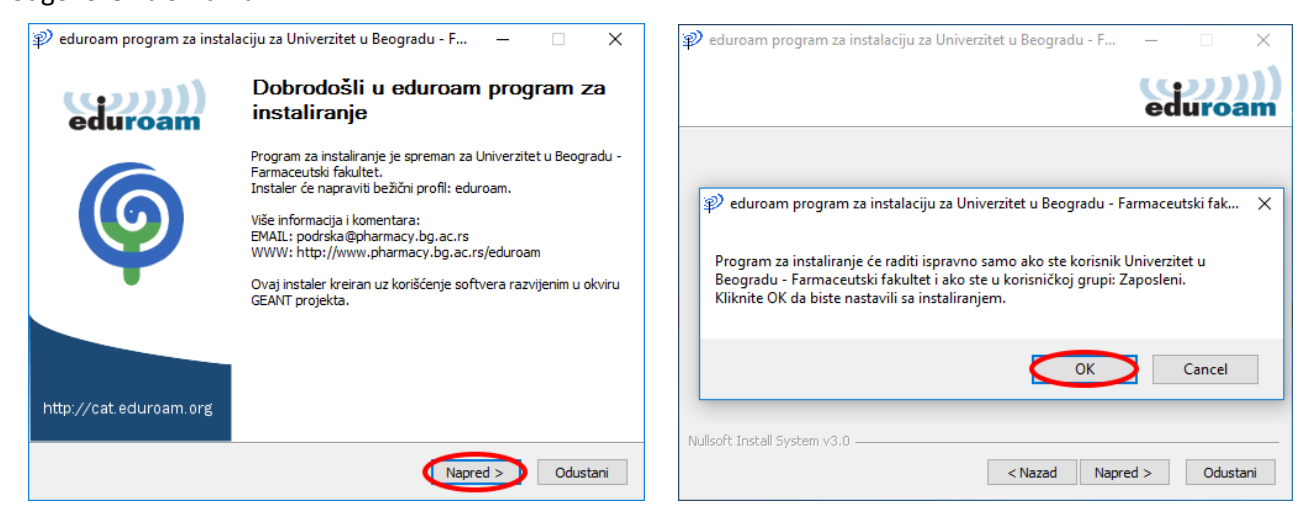

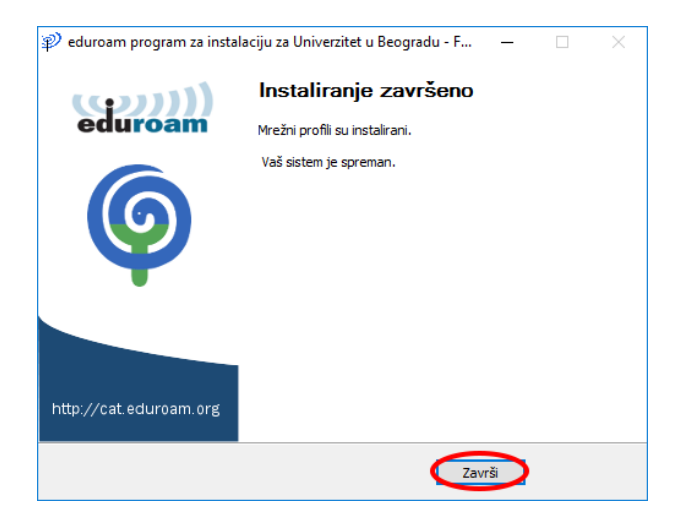

4. Pošto ste podesili parametre mreže, povežite se na nju tako što ćete kliknuti na ikonicu u donjem desnom uglu

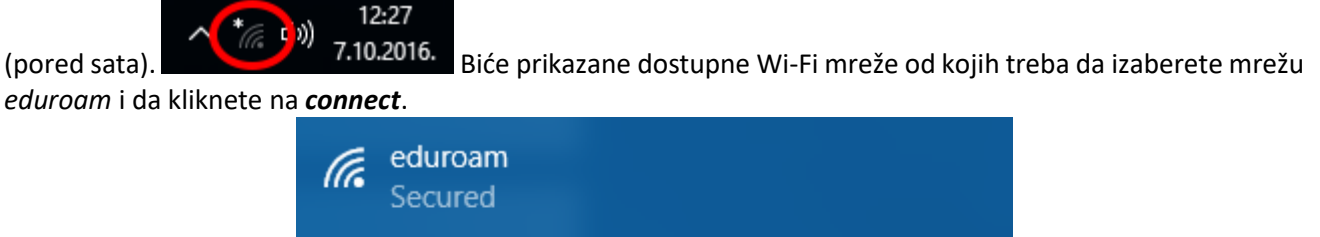

5. U poslednjem koraku treba da unesete svoje korisničko ime i lozinku. Korisničko ime je:

Connect automatically

a. za zaposlene: korisničko ime i lozinka koje koristite da se ulogujete u Windows na svom kompjuteru i moodle e-learning platformu. Na kraj korisničkog imena dodajete @pharmacy.bg.ac.rs. Ako vam je korisničko ime korisnik, za prijavljivanje na eduroam ćete upisati korisnik@pharmacy.bg.ac.rs. Ako nemate korisnički nalog, javite se službi za informacione tehnologije.

Connect

b. za studente: korisničko ime i lozinka koje koristite za pristup **student.pharmacy.bg.ac.rs** portalu i na njega dodajete **@student.pharmacy.bg.ac.rs**.

| Windows Security           | ×       | Windows Security                   | × |
|----------------------------|---------|------------------------------------|---|
| Sign in                    |         | Sign in                            |   |
| korisnik@pharmacy.bg.ac.rs |         | korisnik@student.pharmacy.bg.ac.rs |   |
| •••••                      | $\circ$ | •••••                              |   |
| Domain: pharmacy.bg.ac.rs  |         | Domain: student.pharmacy.bg.ac.rs  |   |
| OK Cancel                  |         | OK Cancel                          |   |
|                            |         |                                    |   |